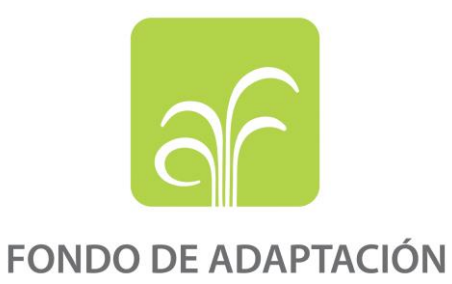

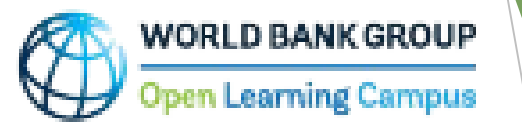

# Acceso Directo: Desbloqueo de Fondos de Adaptación - Curso en línea

Nuevo usuario

Usuario existente

Para acceder al curso en línea « Acceso directo : desbloqueo de fondos de adaptación haga clic en el siguiente enlace:

https://www.adaptation-fund.org/knowledge-learning/

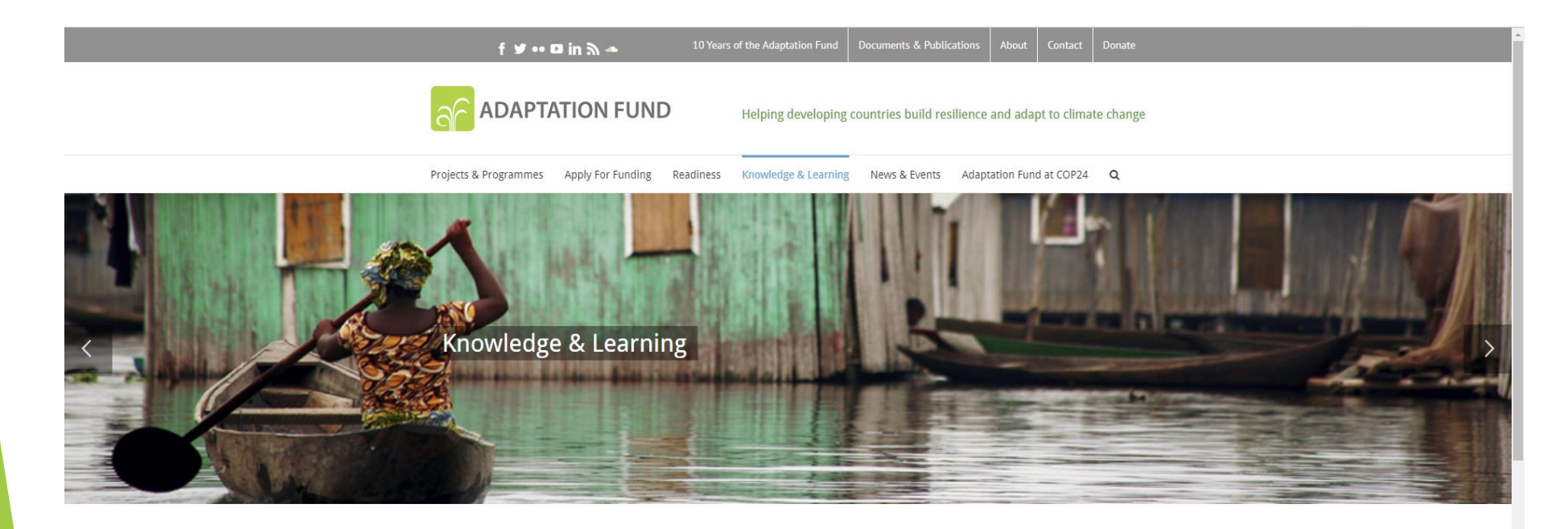

| nowledge & Learning |
|---------------------|
| nowledge Themes >   |
| nowledge Products > |
| nowledge Events     |
| earning Grants >    |
|                     |

Please Give Generously

#### Knowledge & Learning

Knowledge is at the forefront of the Adaptation Fund work and represents an important asset for the organization. The Adaptation Fund is one of the funds with the largest portfolio of concrete adaptation projects under implementation and, as such, it provides the basis for **knowledge creation and sharing** aimed at improving adaptation in its various aspects. Learning and Sharing is also one of the three pillars of the Adaptation Fund's Five-Year Medium-Term Strategy.

Knowledge Management Strategy & Action Plan (Approved in October 2016)

21-September-2017 | Publications

#### Haga clic en « Knowledge Products » y en « AF Knowledge Products » del menu izquierdo.

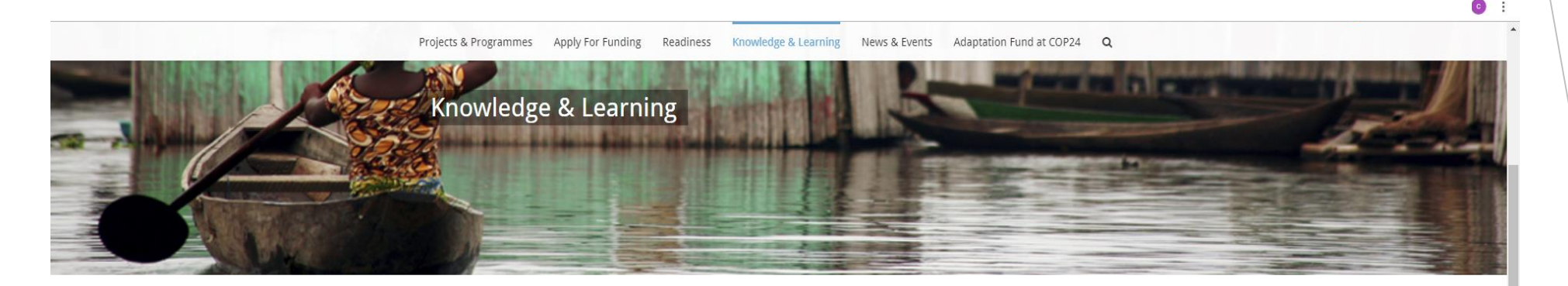

| Knowledge & Learning   |
|------------------------|
| Knowledge Themes >     |
| Knowledge Products >   |
| AF Knowledge Products  |
| IE Knowledge Products  |
| Knowledge Events       |
| Learning Grants >      |
| Please Give Generously |
| DONATE NOW             |

AF News Receive the Latest AF News Knowledge & Learning

Knowledge is at the forefront of the Adaptation Fund work and represents an important asset for the organization. The Adaptation Fund is one of the funds with the largest portfolio of concrete adaptation projects under implementation and, as such, it provides the basis for **knowledge creation and sharing** aimed at improving adaptation in its various aspects. Learning and Sharing is also one of the three pillars of the Adaptation Fund's Five-Year Medium-Term Strategy.

Knowledge Management Strategy & Action Plan (Approved in October 2016)

21-September-2017 | Publications

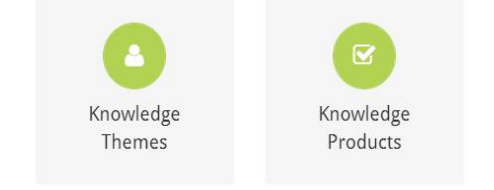

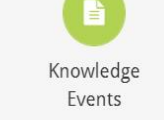

#### Seleccione « E-courses » del menu desplegable.

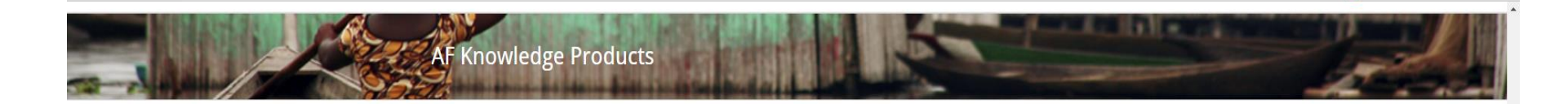

### Knowledge & Learning Knowledge Themes >

Knowledge Products >

Knowledge Events

AF Knowledge Products

#### **AF Knowledge Products**

Knowledge products include Annual Performance Reports (APRs), Briefing Notes, E-learning courses, Infographics & Flyers, Knowledge Platforms, Project Performance Reports (PPRs), Mid-term Evaluation Reports (MTRs) and Terminal Evaluation Reports , Project stories, Project videos, Strategies and Studies.

| Studies                                                                    | r.                                                                            |
|----------------------------------------------------------------------------|-------------------------------------------------------------------------------|
| Categories<br>Annual Performance Reports<br>Briefing Notes<br>Case Studies | ned and applied from the Chile country exchange                               |
| E-courses                                                                  | Caps in Accreditation                                                         |
| Infographics & Flyers<br>Knowledge Platforms<br>PPRs, MTEs & TEs           | udies                                                                         |
| Project Stories<br>Project Videos<br>Strategies<br>Studies                 | ned and Successful Approaches captured from<br>nitoring Missions<br>I Studies |

Analysis of climate adaptation reasoning in project and programme proposals 11-December-2015 | Studies

## Haga clic en el enlace « Accèso directo : Desbloqueo de fondos de adaptacion - Curso en linea ».

| Projects & Programmes App | y For Funding Readiness Knowledge & Learning News & Events Adaptation Fund at COP25 Q                                                                                                    |    |     |
|---------------------------|----------------------------------------------------------------------------------------------------|----|-----|
| Knowledge & Learning      | AF Knowledge Products                                                                                                    |    |     |
| Knowledge Themes >        |                                                                                                    |    |     |
| Knowledge Products >      | Knowledge products include Annual Performance Reports (APRs), Briefing Notes, E-learning courses,<br>Infographics & Flyers, Knowledge Platforms, Project Performance Reports (PPRs), Mid-term Evaluation | n  | - 1 |
| AF Knowledge Products     | Reports (MTRs) and Terminal Evaluation Reports ,Project stories, Project videos, Strategies and Studies                                                                                                  | s. | - 1 |
| IE Knowledge Products     | E-courses ~                                                                                                    |    |     |
| Knowledge Events          | Acceso Directo: Desibiliqueo de Fondos de Adaptación                                                                                                    |    | - 1 |
| Learning Grants >         | 27-July-2020   E-courses                                                                                                    |    |     |
|                           | Accès direct : Débloquer le<br>financement de l'adaptation<br>09-June-2020   E-courses                                                                                                    |    |     |
|                           | Direct Access: Unlocking<br>Adaptation Funding<br>07-November-2019   E-courses                                                                                                    |    |     |

Haga clic en « Inscribirse » y será redirigido a una página de inicio de sesión de la plataforma OLC donde encontrará más información sobre cómo registrarse en el curso.

Projects & Programmes Apply For Funding Readiness Knowledge & Learning News & Events Adaptation Fund at COP25

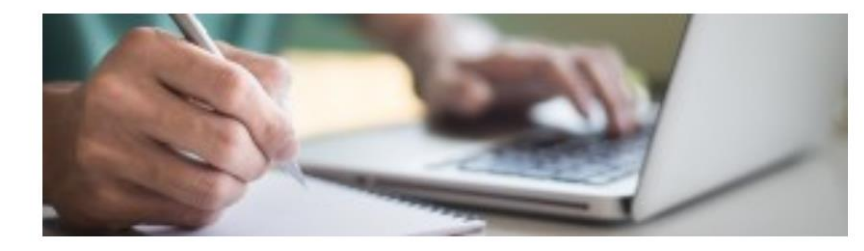

#### ¡Bienvenido al curso de E-Learning sobre Acceso Directo: Desbloqueo de Fondos de Adaptación!

Este curso electrónico proporciona una visión general del proceso de acreditación del Fondo de Adaptación (FA) y las consideraciones ambientales, sociales y de género en el diseño e implementación del proyecto. Es una producción conjunta del Equipo de Conocimiento y Aprendizaje de la Secretaría de la Junta del Fondo de Adaptación y el Campus de Aprendizaje Abierto (OLC) del Grupo del Banco Mundial y está alojada por el OLC.

Al completar el curso, obtendrá conocimiento de los requisitos de acreditación del Fondo. También comprenderá los requisitos ambientales, sociales y de género del Fondo para la formulación e implementación de proyectos destinados a ayudar a los beneficiarios a diseñar e implementar proyectos sostenibles.

El curso electrónico está organizado en 2 módulos, cada uno con estudios de casos y cuestionarios breves sobre lo que ha aprendido. Cada módulo requiere aproximadamente 3 horas para completarse de una vez; pero también se puede tomar el curso a su propio ritmo. Recibirá un certificado al finalizarlo.

Esperamos que disfrute y se beneficie del curso electrónico y esperamos sus comentarios.

Para cualquier pregunta, comuníquese con Cristina Dengel, Oficial de Gestión del Conocimiento del FA.

10:57 AM

口))

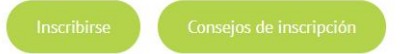

0

Ξi

## Registro e inicio de sesión para nuevos usuarios

Pasos para registrarse como un nuevo usuario externo en la página de ,embresía (Member Center) y luego iniciar sesión en Saba Cloud con el perfil recién creado

- Haga clic en el botón "Inscribirse" en la página del curso en línea Acceso directo: desbloqueo de fondos de adaptación.
- Será redirigido a la pantalla a continuación, donde tendrá la oportunidad de crear una cuenta haciendo clic en "Create account" en el formulario de inicio de sesión..

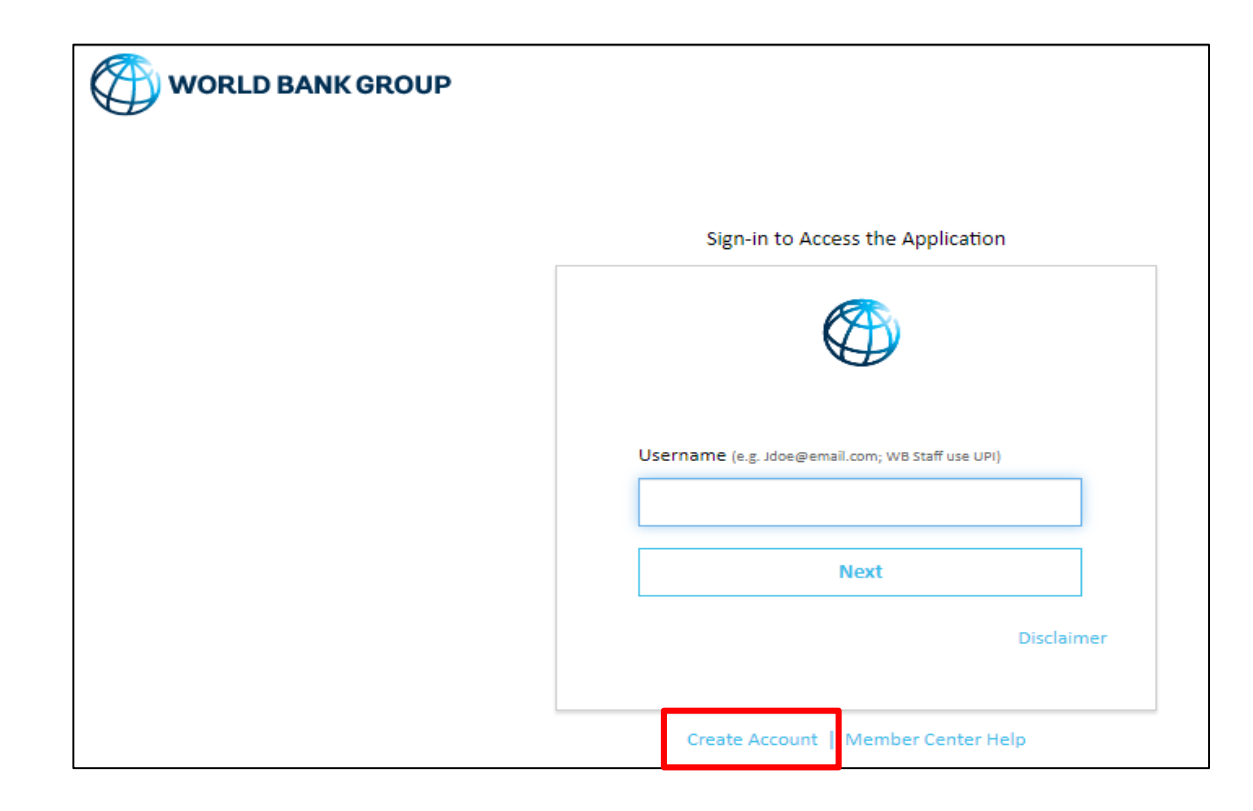

# Registro e inicio de sesión para

ADAPTACIÓN **nuevos usuarios** Ingrese su dirección de correo electrónico. Haga clic en el botón "Send verification code". Vaya a su cuenta de correo electrónico personal, donde debería haber recibido un correo electrónico con un <u>código.</u>

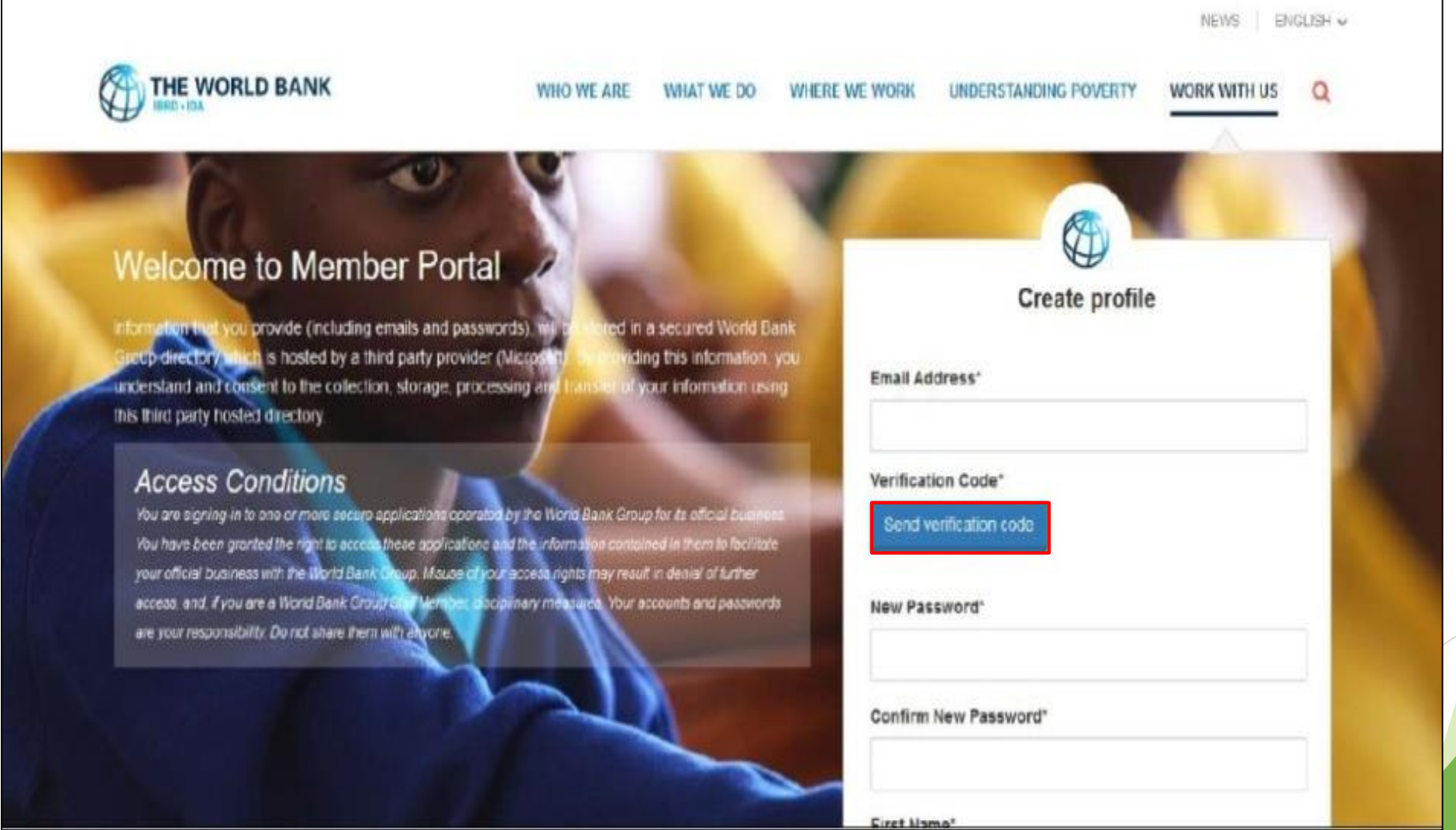

## Registro e inicio de sesión para nuevos usuarios

• Ingrese el código de verificación y haga clic en "Verify code" código".

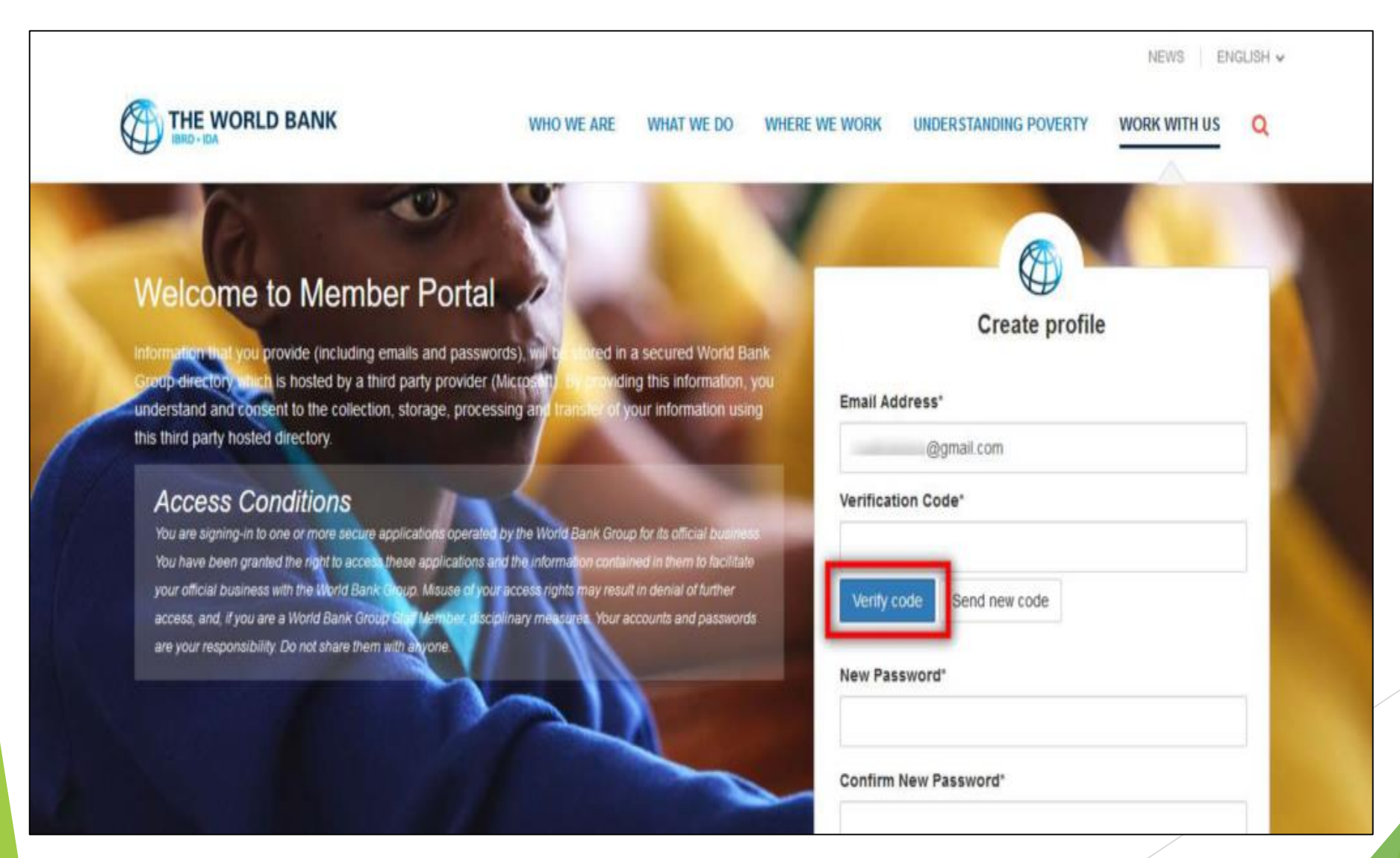

## Registro e inicio de sesión para nuevos usuarios

Después de que la verificación se haya completado con éxito, este botón cambiará a "Change e-mail". Solo use este botón si desea registrarse con una dirección de correo electrónico diferente.

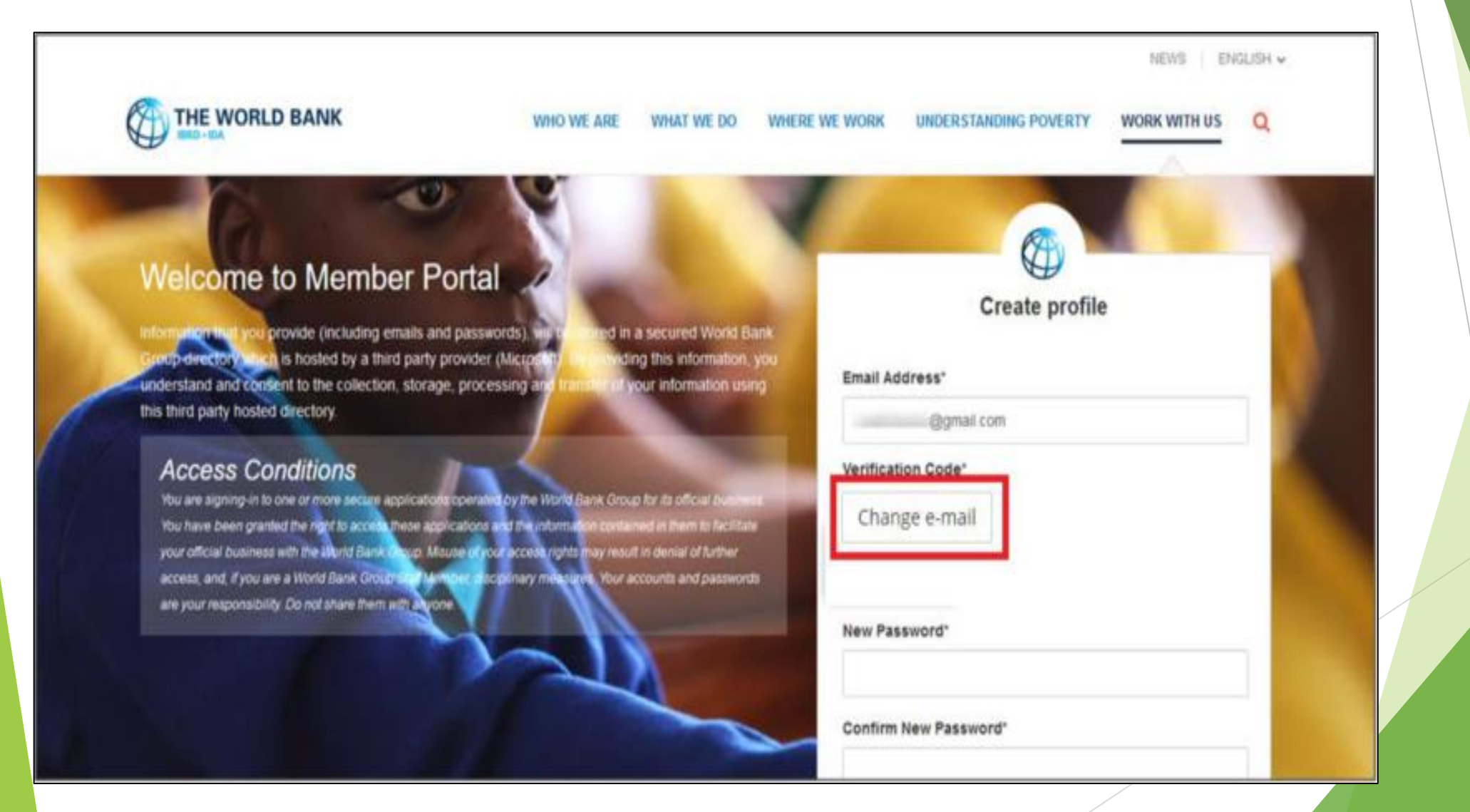

٠

## Registro e inicio de sesión para nuevos usuarios

Una vez que el código ha sido validado, complete los campos restantes, es decir, contraseña, nombre, apellido, etc., y haga clic en el botón "Create".

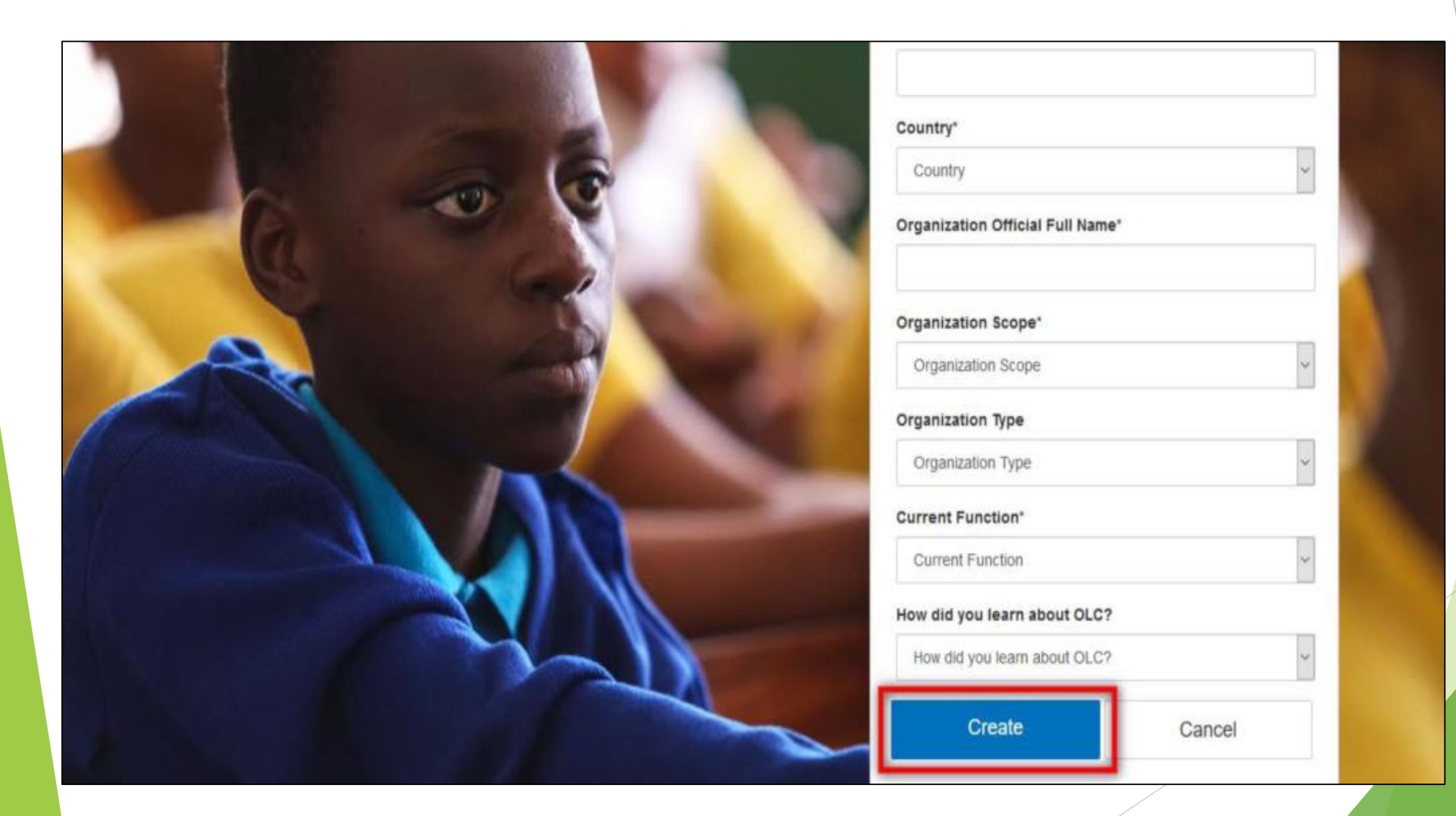

## Registro e inicio de sesión para nuevos usuarios

- Una vez creado su perfil, será redirigido a la pantalla de inicio de sesión para ingresar su dirección de correo electrónico y hacer clic en el botón "Next".
- Después de iniciar sesión, será redirigido a la página de información del curso en Saba Cloud. Se muestra una captura de pantalla de esta página de información.

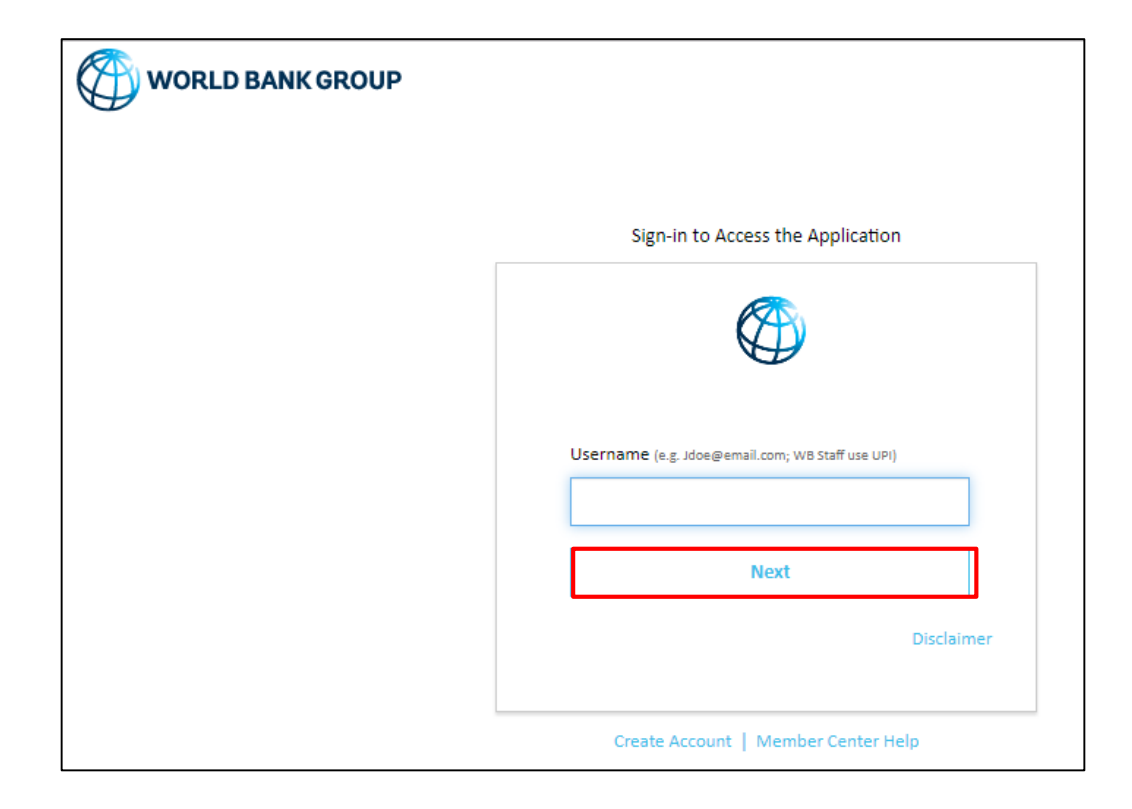

## Registro e inicio de sesión para nuevos usuarios

• Haga clic en el botón "ENROLL" para registrarse en el curso.

Registration Confirmation

You registered for

#### Acceso Directo: Desbloqueo de Fondos de Adaptación Status:Registered

**Cancellation Policy** 

- N/A

Contact: Noor Mohamed

Order Number: 0001903595

CLOSE PRINT

## Registro e inicio de sesión para nuevos usuarios

Registration Confirmation

You registered for

Acceso Directo: Desbloqueo de Fondos de Adaptación Status:Registered

**Cancellation Policy** 

- N/A

Contact: Noor Mohamed

Order Number: 0001903595

CLOSE PRINT

# Registro e inicio de sesión para nuevos usuarios

• Haga clic en el botón "LANZAR" para acceder al curso..

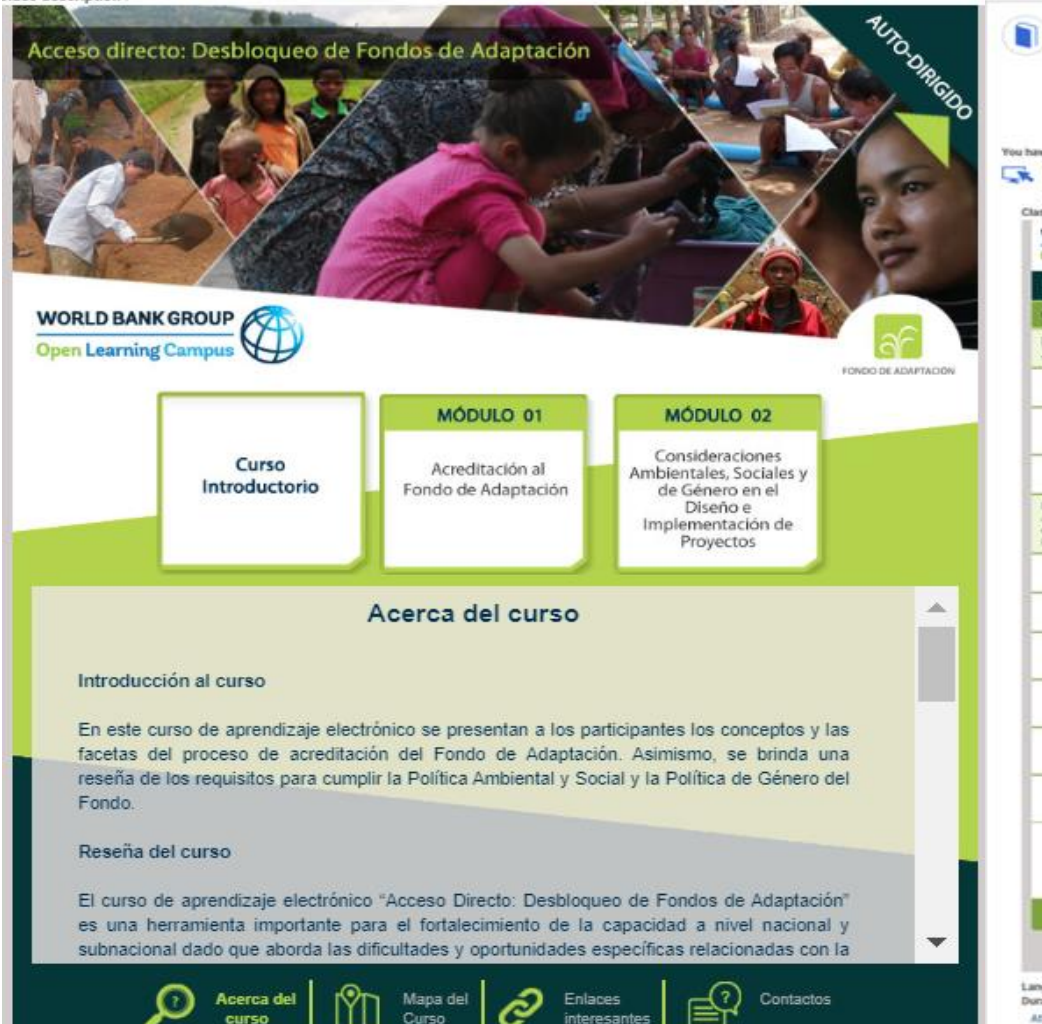

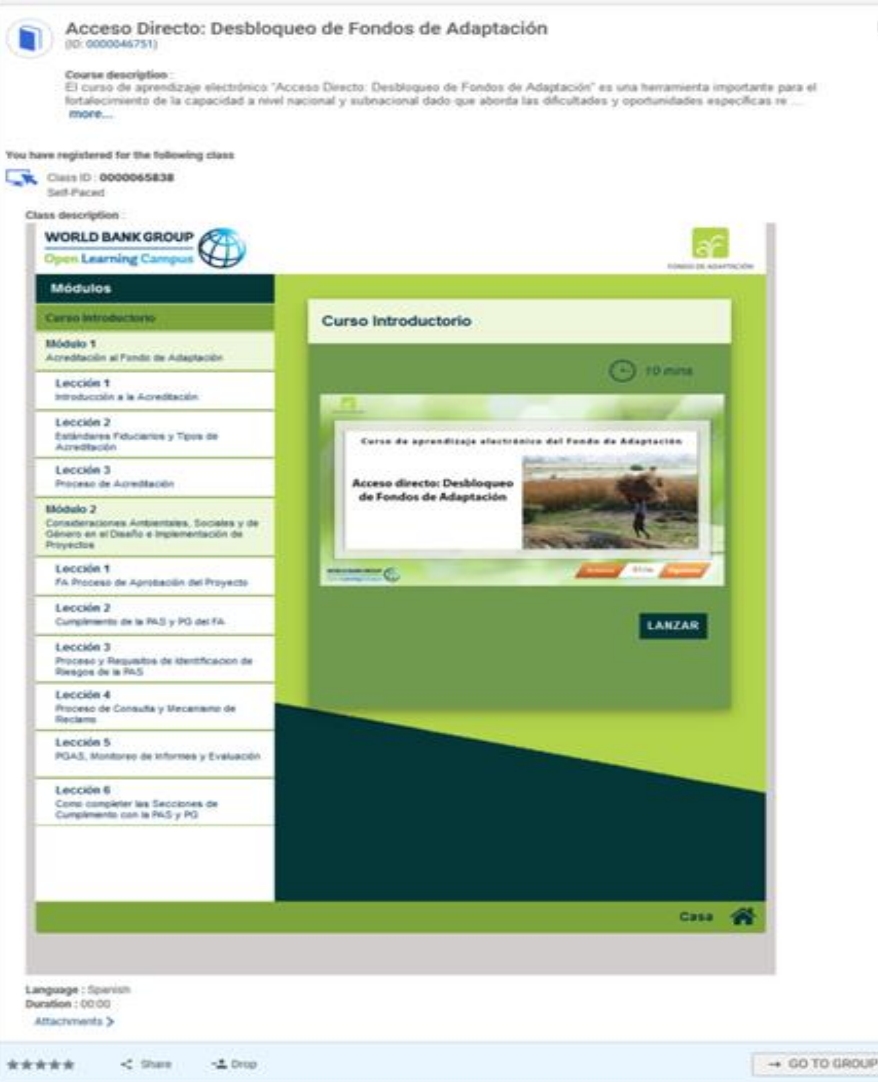

6

## **Conexion para usuarios existentes**

Pasos para iniciar sesión en OLC como usuario externo con un perfil existente / ya creado

- Para acceder al curso, haga clic en el enlace "Curso de e-Learning sobre Acceso directo: Desbloqueo de fondos para adaptación"
- Será redirigido a la pantalla de inicio de sesión; ingrese la dirección de correo electrónico con la que se registró en OLC para iniciar sesión. Haga clic en el botón "Next".

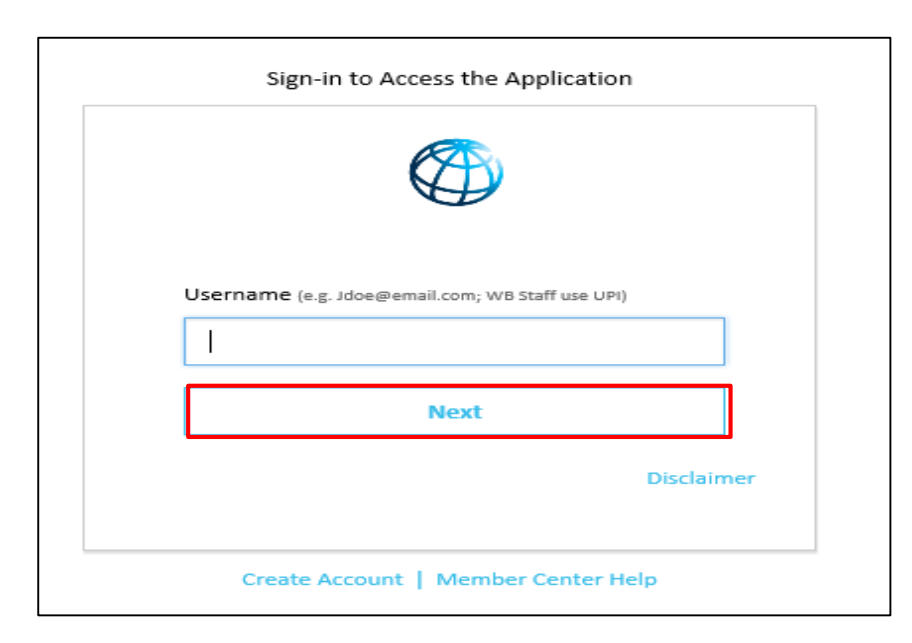

 Una vez que se validan sus credenciales, se iniciará sesión correctamente y se lo redirigirá a la página de información del curso en Saba Cloud.

## **Conexion para usuarios existentes**

- Será redirigido a la página de información del curso en Saba Cloud.
- Haga clic en el botón "ENROLL" para registrarse en el curso.

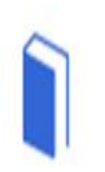

## Acceso Directo: Desbloqueo de Fondos de Adaptación

#### Course description :

El curso de aprendizaje electrónico "Acceso Directo: Desbloqueo de Fondos de Adaptación" es una herramienta importante para el fortalecimiento de la capacidad a nivel nacional y subnacional dado que aborda las dificultades y oportunidades específicas re ...

#### more...

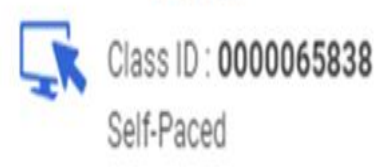

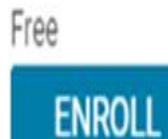

## **Conexion para usuarios existentes**

• Luego verá la ventana de confirmación de registro que se muestra en la siguiente captura de pantalla. Cierre ("CLOSE") la ventana de confirmación de registro para acceder a la página de inicio del curso.

Registration Confirmation You registered for Acceso Directo: Desbloqueo de Fondos de Adaptación Status:Registered Cancellation Policy - N/A Contact: Noor Mohamed Order Number: 0001903595

CLOSE PRINT

## **Conexion para usuarios existentes**

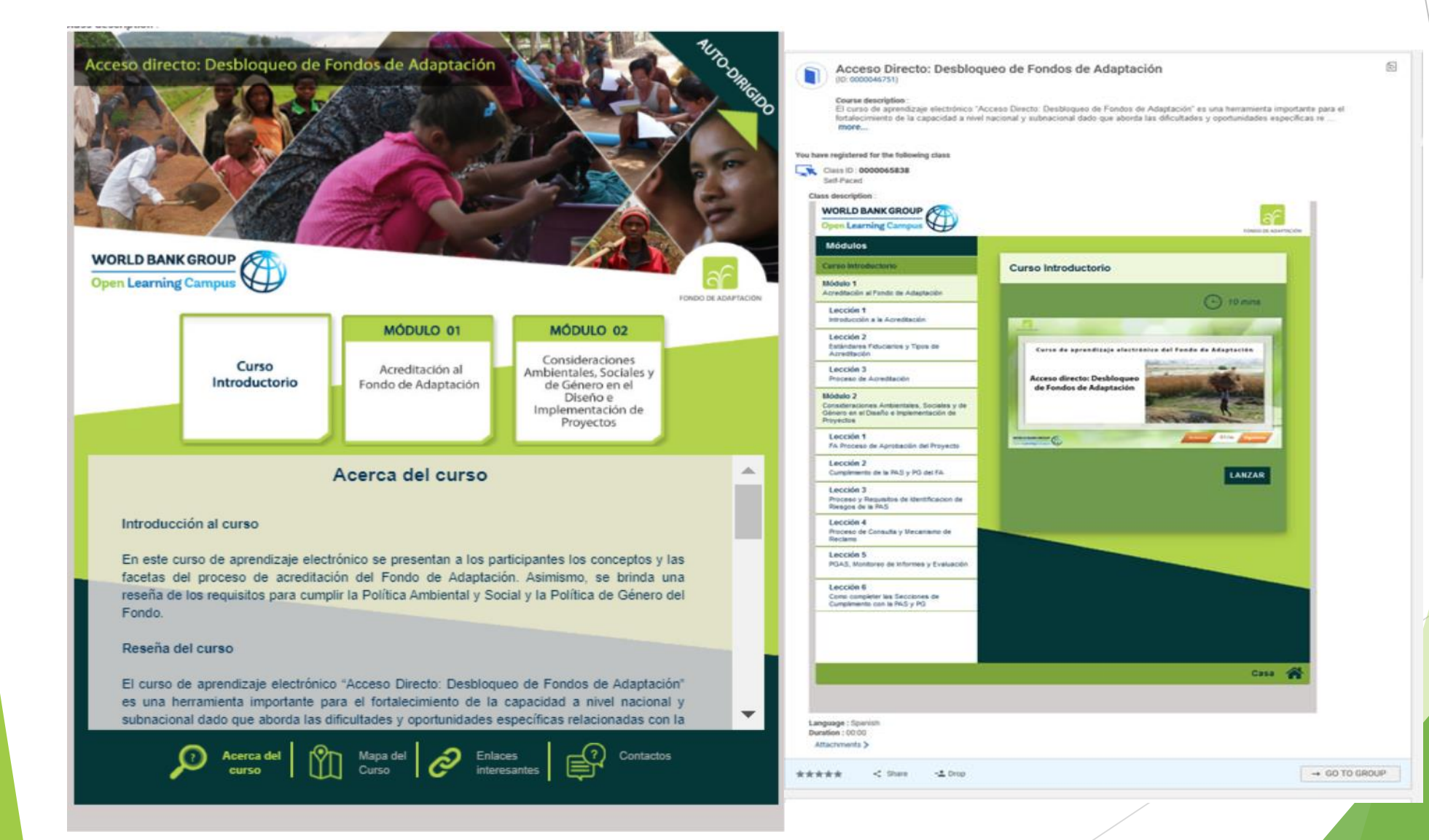